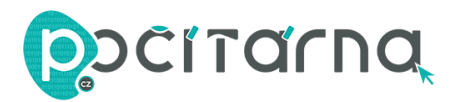

# NÁVOD K POUŽITÍ

### Zapojení

- 1. Zapojte zařízení do elektrické sítě v blízkosti routeru (v blízkosti zdroje Wi-Fi signálu, který chcete rozšířit).
- 2. Vyčkejte, než se rozsvítí kontrolka WLAN.

## Přihlášení se

- 1. Odpojte síťový kabel z notebooku nebo počítače, který má přístup na Wi-Fi.
- Klikněte na ikonu síťového připojení či Wi-Fi signálu (standardně vpravo dole na liště) a připojte se k Wi-Fi síti opakovače pojmenované jako "Wifi-repeater" nebo "Wavlink" nebo "Wireless-N" - záleží na modelu.
- Zapněte webový prohlížeč a do adresového řádku napiště <u>http://192.168.10.1</u>. Přístroje od firmy Pix-Link mohou mít místo této adresy adresu "192.168.1.254".
- 4. Jako uživatelské jméno (Username) i/nebo heslo (Password) použijte "admin".
- 5. Klikněte na **Odeslat** (Submit).

#### Nastavení sítě

- 1. Po přihlášení se klikněte na zobrazené stránce na **Opakovač** (Repeater). Průvodce nastavením Vás nasměruje na stávající Wi-Fi síť, kterou si přejete rozšířit.
- 2. Pokud tuto síť ve výběru nevidíte, klikněte na **Obnovit** (Refresh). (Pokud zde síť stále nevidíte, je opakovač patrně mimo její dosah.)
- 3. Vyberte síť, kterou si přejete rozšířit, a klikněte na **Zvolit** (Apply).
- 4. **Název sítě** (Repeater SSID) bude nastaven na výchozí hodnotu "Your SSID" tento název budete pravděpodobně chtít změnit, přepište jej.
- 5. **Bezpečnostní kód** (Security key) musí být stejný jako bezpečnostní kód Wi-Fi sítě, kterou si přejete rozšířit.
- 6. Klikněte na **Zvolit** (Apply).
- 7. Počkejte několik sekund. Vyhledejte Vámi zadaný název sítě a připojte se k ní. Hotovo.

## Přemístění opakovače

- 1. Opakovač vyjměte z elektrické sítě.
- 2. Zapojte jej zhruba na půli cesty mezi zdrojem Wi-Fi signálu a místem, kde potřebujete mít rozšířený signál.